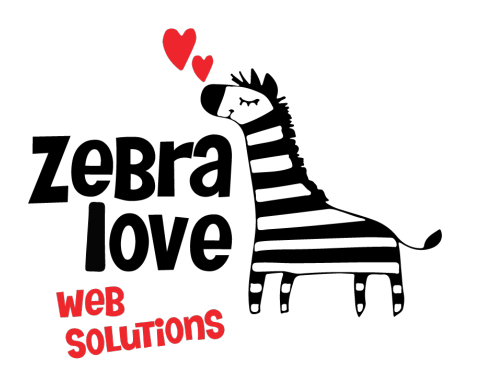

P.O. Box 23 Limington, ME 04049 (207) 221-5822 www.zebralovewebsolutions.com milly@zebralovewebsolutions.com

Last Updated: 01/06/2022

### Adding your cPanel email to Spark

Step 1: Download Spark from the App Store.

**Step 2:** Open the **Spark** app. Once you get through the help screens you will be brought to the **Add Email Account** page.

Step 3: Enter your email address and click Next.

**Step 4:** On the next screen enter the password for your email account.

### Step 5: Click Additional Settings.

**Step 6:** You will be asked to fill out the following information with the correct information for your specific email address.

Email: youremail@yourdomainname.com Incoming Mail Server (IMAP) Username: youremail@yourdomainname.com Password: your email account's password. Server: zeb.zebralovehost.com Port: 993 Security: Make sure SSL is selected. Outgoing Mail Server (SMTP) Username: youremail@yourdomainname.com Password: your email account's password. Server: zeb.zebralovehost.com Port: 465 Security: Make sure SSL is selected. Step 7: Click Sign in.

\*The system will now verify your email account.

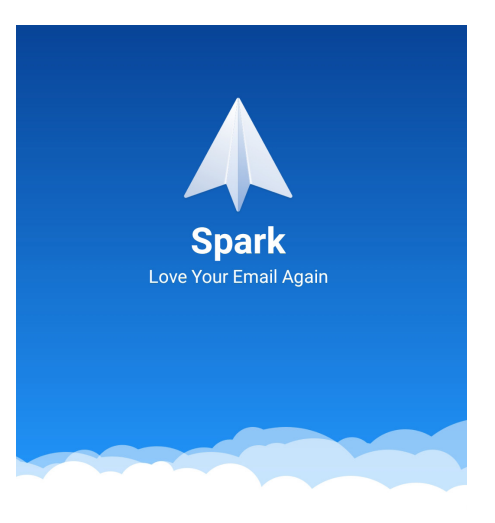

#### Add Email Account

| Your Email                                                                                       | ~ |
|--------------------------------------------------------------------------------------------------|---|
| By continuing you agree to the Spark <u>Terms of</u><br><u>Service</u> and <u>Privacy Policy</u> |   |

Next

### × IMAP/SMTP Server

| Email                           |           |          |  |
|---------------------------------|-----------|----------|--|
| lynne@zebralovewebsolut         | tions.cor | n 🗸      |  |
| Incoming Mail Server (IMAP)     |           |          |  |
| Username                        |           |          |  |
| lynne@zebralovewebsolut         | tions.cor | n        |  |
| Password                        |           |          |  |
| •••••                           |           | Ø        |  |
| Server                          |           |          |  |
| zeb.zebralovehost.com           |           |          |  |
| Port                            |           |          |  |
| 993                             |           |          |  |
| Security                        | SSL       | STARTTLS |  |
| Outgoing Mail Server (SMTP)     |           |          |  |
| Username                        |           |          |  |
| lynne@zebralovewebsolutions.com |           |          |  |
| Password                        |           |          |  |
| •••••                           |           | O        |  |
| Server                          |           |          |  |
| zeb.zebralovehost.com           |           |          |  |
| Port                            |           |          |  |
| 465                             |           |          |  |
| Security                        | SSL       | STARTTLS |  |
| Sign in                         |           |          |  |
| Sign in                         | l.        |          |  |

\*If everything goes as it should you will see this screen.

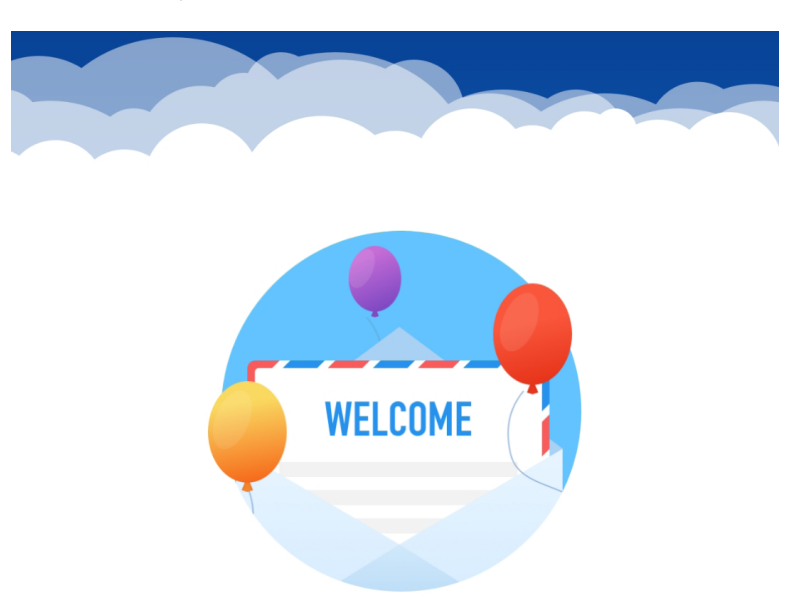

# Welcome to Spark

#### Use lynne@zebralovewebsolutions

**.com** to log into Spark in the future and to sync settings across devices.

Start Using Spark

# Helpful Links:

You can use the free browser based mail client provided with your email account.

WebMail: zeb.zebralovehost.com:2096